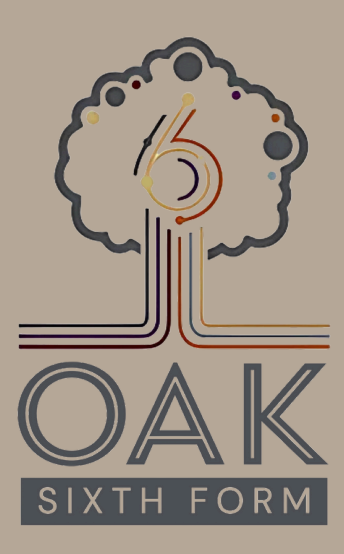

## APPLICAA GUIDE

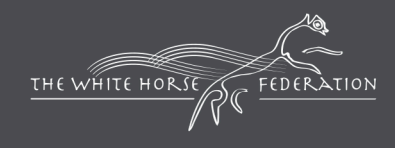

Proud to be part of The White Horse Federation Multi-Academy Trust | www.twhf.org.uk

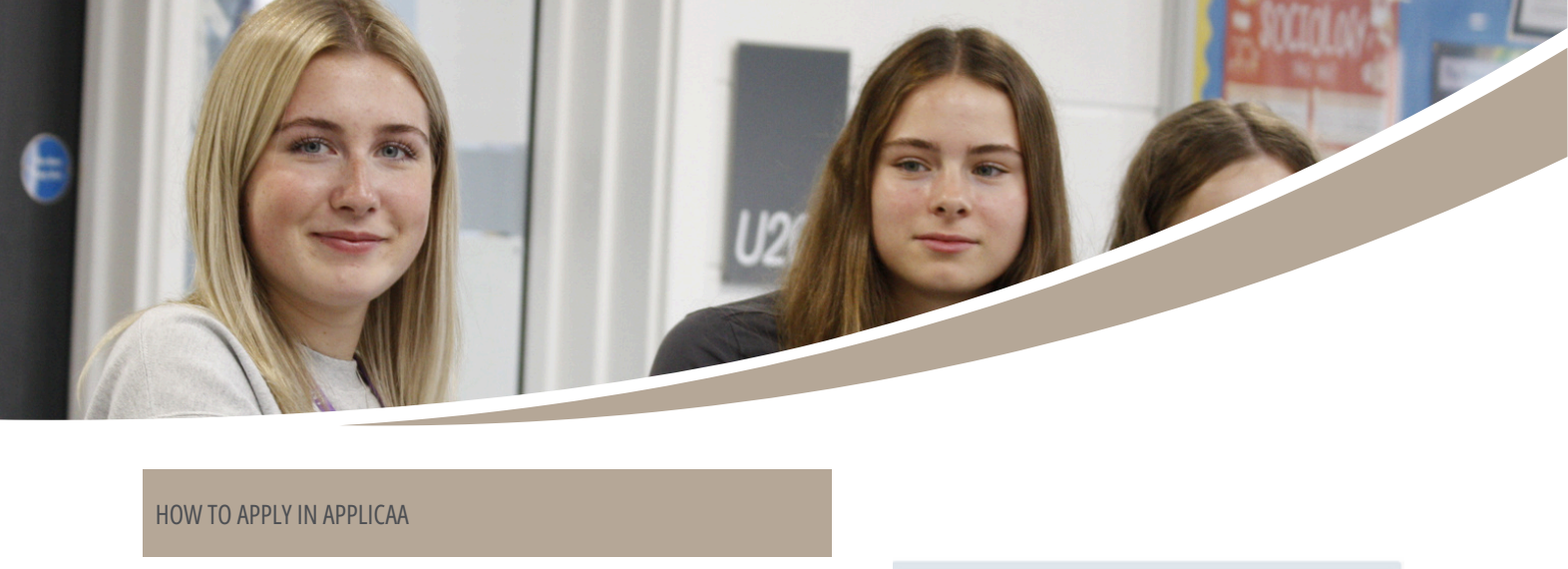

If you are currently a students at Melksham Oak community school, you will receive an email from Applicaa (admin@applicaa.com) with your login details to apply to our Sixth Form. Please check your junk email folder if you haven't received your welcome email.

If you are external applicant, please visit: ApplicaaOne or the direct link at: <u>http://melkshamoak.applicaa.com/year12</u> and create a profile.

Click the link and enter the details provided on the landing page. Click Login.

You will be prompted to change your password. Select a password more than 8 characters long, containing a number and symbol.

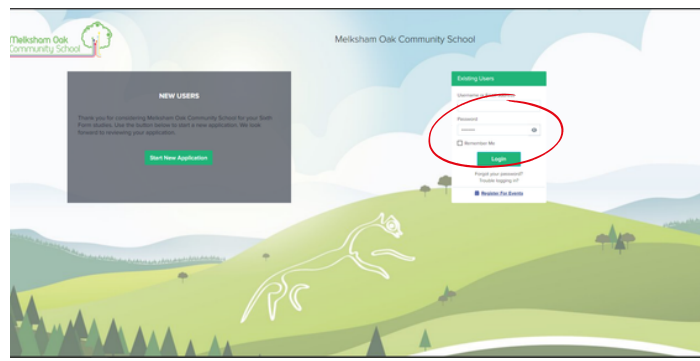

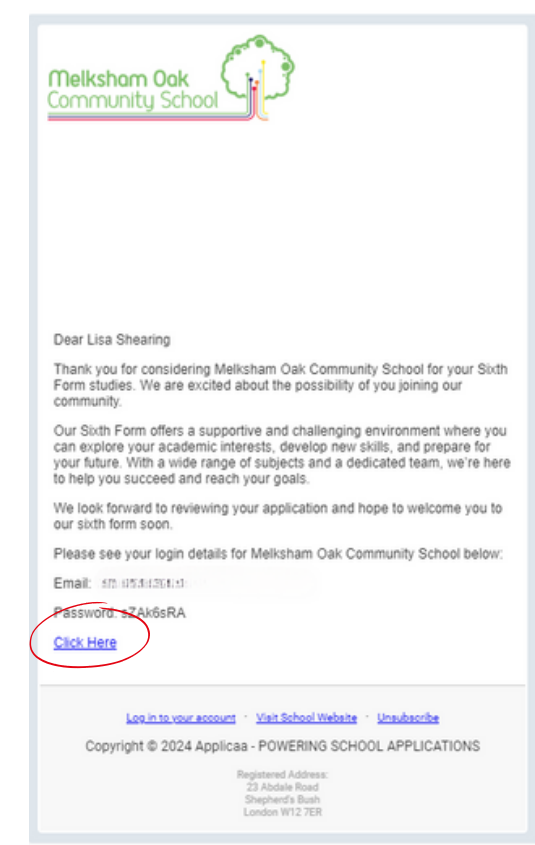

Once you have changed your password, you will have to accept the School and Applicaa privacy policies, before you start your application. To accept the policies, click the blue link to the policy to open and read - then you can click the green accept button.

| A+       | Thereau tan                                                                                                    | Melksham Oak Community School | AppliccoOne 🔬 💮                                                                                                    |
|----------|----------------------------------------------------------------------------------------------------|-------------------------------|----------------------------------------------------------------------------------------------------|
|          | Ver most med accept Melkham Oak Community School's policy before continuing to edit your application<br>Click here to new Verbaham Oak Community School's privacy policy<br>Annual<br>Ver most med & accept Applicat's policy before continuing to edit your application<br>Click here to new Verbicat's policy before | ,<br>                         |                                                                                                    |
| CALINDAR | Hello Lisa,                                                                                                    |                               | Applicacióne<br>Introducing Applicacióne, powered by Applicaci<br>Are patiente for taking your applications, exploring future cavers, and registering for cleaning.<br>Const tain<br>School Message<br>The future area and a state of the part faith from studies. We had forward to enseming your<br>application, is you request any assistance or need to discuss your application, preses contact the faith from<br>tain                                                                                                    |
|          |                                                                                                    |                               | And A start form Open Creating School Start Form Open Creating School Start Form Open Creating School School Start Form Open Creating School School S |

## HOW TO APPLY IN APPLICAA (CONT.)

To apply - click **Application Form.** You will get a pop-up box showing you the 5 stages of the application form, click **Continue Application.** 

| ġ             | Hello Lisa, | Applicatione<br>Introducing Applications, powered by Application<br>Are address trackets was addresses and the careers, and regimens for classes.                                                                                                    | Application Form X                                         |  |  |
|---------------|-------------|----------------------------------------------------------------------------------------------------|------------------------------------------------------------|--|--|
| United States |             | Ches and<br>School Message                                                                                                    | Application Form Progress                                  |  |  |
|               |             | Thank you for considering blokshan Call for your Soft Form Rodes: The lock forward to revenuing your<br>application. If you require any annihilations or meet to devices your application, piezes control the Soft Form<br>Sector for messare                                                                                                    | Step 1: Student Basic Details Step 2: Parent/Carer Details |  |  |
|               |             | Upcoming Events                                                                                                    | O Step 3: Support Information                              |  |  |
|               |             | Image: Second and the start free (spec classe)       Image: Second and start free (spec classe)       Image: Second and start free (spec classe) </td <td>Site 4: Education Site 5: Courses Continue Application</td> | Site 4: Education Site 5: Courses Continue Application     |  |  |

There are 5 stages to the application form. Work through the form, ensuring that anything marked with a red asterisk\* is answered (these are mandatory fields). Some of the entries have drop down menus, you can start typing your reply and the list of options will decrease. Once you finish a section, you can either **Save Progress and Close** or **Save & Next** 

| Student Basic Details                                                                                                    | l arrestCarer Details                                        | Support Information                                            |                       | Education         | Courses |   |
|----------------------------------------------------------------------------------------------------|--------------------------------------------------------------|----------------------------------------------------------------|-----------------------|-------------------|---------|---|
| Student Basic Details                                                                                                    |                                                              |                                                                |                       |                   |         |   |
| Legal First Name*                                                                                                    |                                                              | egal Last Name*                                                |                       |                   |         |   |
| Usa                                                                                                    |                                                              | Shearing                                                       |                       |                   |         |   |
| (Preferred) First Name                                                                                                    |                                                              | liddie Name(s)                                                 |                       |                   |         |   |
| Use                                                                                                    |                                                              | Marie                                                          |                       |                   |         |   |
| Gender'                                                                                                    |                                                              | ate of Birth*                                                  |                       |                   |         |   |
| Female                                                                                                    | • •                                                          | 26/11/2014                                                     |                       |                   |         |   |
| Studient Currient Address<br>Postcode'<br>Type here to search your postcode                                                                                                    |                                                              | ddwss 1°                                                       |                       |                   |         |   |
| 5NT 2L8                                                                                                    | County                                                       |                                                                |                       | Country"          |         |   |
| Address 2                                                                                                    | Witphie                                                      |                                                                | N deservoir associate | United Kingdom    |         |   |
|                                                                                                    | When did you move to this address?                           |                                                                |                       |                   |         |   |
| Town/City*                                                                                                    | 31/10/2023                                                   |                                                                |                       |                   |         |   |
| SWINDON                                                                                                    |                                                              |                                                                |                       |                   |         |   |
|                                                                                                    | Student Contact Details                                      |                                                                |                       |                   |         |   |
| Using the second second se | Student Email Address*                                       |                                                                |                       |                   |         |   |
| When did you move to this address?                                                                                                    | Phones                                                       |                                                                |                       |                   |         |   |
| 3/10/2023                                                                                                    | Phone type *                                                 | Phone number *                                                 |                       | Primary           | Main    |   |
|                                                                                                    | Mobile Phone                                                 |                                                                |                       |                   |         |   |
|                                                                                                    | + Add phone<br>Ethnicity and Background Information          |                                                                |                       |                   |         |   |
|                                                                                                    | Ethnicity"                                                   |                                                                |                       | Religion"         |         |   |
|                                                                                                    | White - British                                              |                                                                |                       | No Religion       |         |   |
|                                                                                                    | Are any of your legally responsible parents or carers curren | ly serving in the military or armed forces?"                   |                       | Country Of Birth* |         |   |
|                                                                                                    | No                                                           |                                                                | * i                   | United Kingdom    |         |   |
|                                                                                                    | Nationality"                                                 |                                                                |                       |                   |         |   |
|                                                                                                    | United Kingdom                                               |                                                                | 11                    |                   |         |   |
|                                                                                                    | Language Ability<br>English FLEINT<br>+ Add Ianguage ability | Edita Logica (Spiel Logica) (Sciences) sugary (Spiel Sciences) |                       |                   |         | 8 |
|                                                                                                    | See Progress and Churc                                       |                                                                |                       |                   |         |   |

On the parental page please provide the details for at **least 2 Parent/Carers.** You can provide more, but 2 contacts **must** be provided to move onto the next stage.

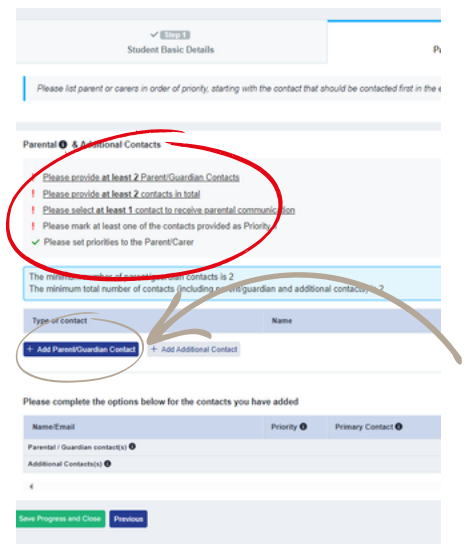

Click the blue button to add your parent/carer details. Click the grey button to add additional contacts.

## HOW TO APPLY IN APPLICAA (CONT.)

Take your time to find the right school, when completing current school details. Start typing the letters in the box and the list of schools should appear. In this section you will be able to enter your predicted GSCE grades.

|                                                                                                    | Parenocarer Details                               |                   |              | Support Infor                     | mation    |                                   | Education  | Courses   |
|----------------------------------------------------------------------------------------------------|---------------------------------------------------|-------------------|--------------|-----------------------------------|-----------|-----------------------------------|------------|-----------|
|                                                                                                    |                                                   |                   |              |                                   |           |                                   |            |           |
|                                                                                                    |                                                   |                   |              |                                   |           |                                   |            |           |
| is SN10 3AG                                                                                                    |                                                   |                   |              |                                   |           |                                   |            |           |
|                                                                                                    |                                                   |                   |              |                                   |           |                                   |            |           |
|                                                                                                    |                                                   |                   |              |                                   |           |                                   |            |           |
| -                                                                                                    |                                                   |                   |              |                                   |           |                                   |            |           |
|                                                                                                    |                                                   |                   |              |                                   |           |                                   |            |           |
|                                                                                                    |                                                   |                   |              |                                   |           |                                   |            |           |
|                                                                                                    |                                                   |                   |              |                                   |           |                                   |            |           |
|                                                                                                    | with your subject tutors, your form tutor or Head | of Year           |              |                                   |           |                                   |            |           |
| Title *                                                                                                    |                                                   | Grade *           | s            | tatus *                           |           | Qualification Level *             | Received d | Sate      |
| Title * Art and Design (Fine Art, Photography, Graphics, Craft)                                                                                      | * 1                                               | Grade *           | s<br>v       | Predicted                         | v         | Qualification Level *             | Received a | Sate      |
| teo Gc.sc grades, rou can get unes preducted grades by speaking Title * At and Design (Fine Art, Photography, Graphics, Craft) Evaluation accurate   | **                                                | Grade *           | y<br>V       | Predicted                         | v         | Qualification Level *<br>Fine Art | Received ( | fate<br>C |
| et ul C-Se grades. Tou Can get unse predicate grades by speaking   The *   At and Design (Fire Art, Photography, Graphics, Craft)   English Language | * 1                                               | Grade *<br>5<br>5 | \$<br>*<br>* | tatus *<br>Predicted<br>Predicted | *         | Qualification Level *             | Received a | tate<br>C |
|                                                                                                    | al                                                | al                | al           | ISN10 34G                         | ISN10 34G | ISN10 34G                         | ISN10 MG   | ISNO 34G  |

Once you have entered all your predicted grades, click **Save & Next. You must add at least 5 grades to progress to the next stage.** 

Finally, select the courses of interest to you. You need to choose a minimum of 3 and a maximum of 5.

| A        | Community (Second                                                                                                    | Me                               | elksham Oak Community So                                                 | chool               | Select Language V<br>Powerd by Seriek Translat  | ApplicacOne |  |
|----------|----------------------------------------------------------------------------------------------------|----------------------------------|--------------------------------------------------------------------------|---------------------|-------------------------------------------------|-------------|--|
| icine i  | Student Basic Details                                                                                                    |                                  | ✓ ICCCE<br>Parent/Carer Details                                          | Support Information | ✓ (Election<br>Education                        | Courses     |  |
| F        | Previous<br>Your selection                                                                                                    | ART & DESION CREATIVE MEDIA BTEC | FRENCH PHOTOGRAPHY PRODUCT                                               | DESION              |                                                 | Submit      |  |
| Ĥ        |                                                                                                    | ✓ Maximum subjects to be         | selected: 5                                                              | √ Minimum s         | ubjects to be selected: 2                       |             |  |
| CALDIGHR | Select the course you are interested in:                                                                                      | -edu(1)-#1(1)-#1                 |                                                                          |                     |                                                 |             |  |
|          |                                                                                                    | Search subjects here             |                                                                          |                     | •                                               |             |  |
|          | ART & D                                                                                                    | ESIGN<br>ect                     | EPQ.(AS.Le                                                               | elect               | PHOTOGRAPHY<br>Desence                          |             |  |
|          | BIOLOGY                                                                                                    |                                  | EOOD AND                                                                 | NUTRITION           | PHYSICS<br>Seed                                 |             |  |
|          | BUSINESS STUDIES LEVEL 3 BTEC<br>CHEMISTRY<br>CHEMISTRY<br>COMPLITER SCIENCE<br>COMPLITER SCIENCE<br>CORE MATHS<br>CORE MATHS |                                  | ER!                                                                      | ENCH<br>select      | POLITICS                                        |             |  |
|          |                                                                                                    |                                  | EURTHER M                                                                | MATHEMATICS         | PRODUCT DESIGN<br>Desided                       |             |  |
|          |                                                                                                    |                                  | GEOGRAPHY<br>Seed<br>MEALTH & SOCIAL CARE LEVEL 3 CAMBRIDGE TECH<br>Seed |                     | PSYCHOLOGY<br>Sens<br>RELIGIOUS STUDIES<br>Sens |             |  |
|          |                                                                                                    |                                  |                                                                          |                     |                                                 |             |  |
|          | CREATIVE M                                                                                                    | EDIA BTEC                        | HIS                                                                      | TORY                | SOCIOLOGY<br>Seed                               |             |  |
|          | CRIMING                                                                                                    | DLOGY                            | MATHE                                                                    | EMATICS             | SPANISH                                         |             |  |

Once you've chosen your courses, click submit and submit again on the pop-up box and you should return to the landing page.

| You are now submitting your application. | × |
|------------------------------------------|---|
| Submit                                   |   |

Once you've chosen your courses, click submit and submit again on the pop-up box and you should return to the landing page.

The sixth form team will be in touch, regarding your interview date.

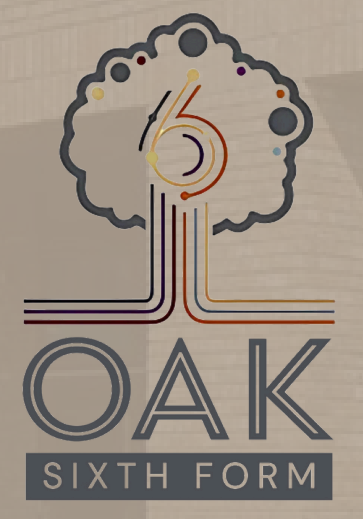

Melksham Oak Community School, Bowerhill Melksham Wiltshire SN12 6QZ

1: 01225 792700 E: admin@melkshamoak.wilts.sch.uk

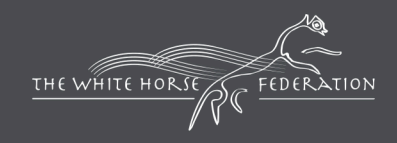

Proud to be part of The White Horse Federation Multi-Academy Trust | www.twhf.org.uk